# 校园网 Portal 认证系统使用说明

首次使用电脑或手机访问校外网络时,会自动弹出认证页面。系 统登录用户名为个人工号/学号,初始密码为身份证后6位,认证通 过后,即可连接互联网。请尽快登录学校统一身份认证系统 (https://sso.usts.edu.cn)修改初始密码。

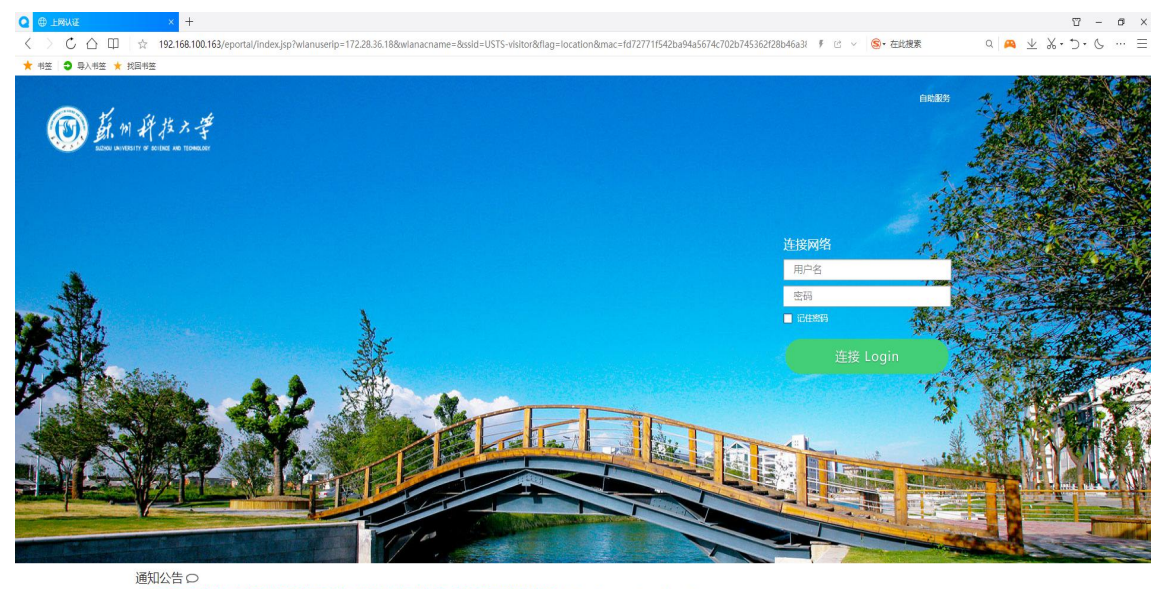

登录认证页面如下图:

上网账号为学工号,初始密码为身份证后六位,修改密码请登入统一身份认证平移台修改:https://sso.usts.edu.cn/

#### 认证成功后页面如下图:

| □00版新 上月4页 **#258442()<br>()) | 」<br>订下次免认证,不弹出认证页面,<br>无意知认证 | Fit Logout<br>1 进行下线操作 |
|-------------------------------|-------------------------------|------------------------|
|                               | ,中午好 您已成功连接校园网!               |                        |
| )                             | ③ 欢迎使用校园网                     |                        |
|                               |                               |                        |
|                               | 通知公告の                         |                        |

上网账号为学工号,初始密码为身份证后六位,修改密码请登入统一身份认证平移台修改 https://sso.usts.edu.cn/

常见问题:

### 1、如何进行账号下线操作?

(1) 可以在认证登录后的页面右上角,点击下线按钮。

| ·<br> | 上网设置 本机无感认证                       | 「下线 Logout 」                                                                                                    |
|-------|-----------------------------------|----------------------------------------------------------------------------------------------------|
| (     | 2 开启本机下次免认证,不弹出认证页面,<br>自动进行无感知认证 | , ● ● ● ● ● ● ● ● ● ● ● ● ● ● ● ● ● ● ●                                                                                                    |
|       | 中午村                               |                                                                                                    |
|       | ,中十好                              | 您已成功连接校园网!                                                                                                    |
| )     | 0                                 | 欢迎使用校园网                                                                                                    |
|       |                                   |                                                                                                    |
|       |                                   |                                                                                                    |
|       |                                   |                                                                                                    |
|       | 通知公告 〇<br>上國際最为学工員 初始家語为身         | 份证后六位,他改定码请誉入统一身份认证平路会修改;                                                                                                    |
|       | https://sso.usts.edu.cn/          | an and the stand of the second second s |

(2)如果关闭了认证页面,可以在自助服务网站中进行下线操作。

通过统一身份认证的账号密码登录自助服务网站 (<u>http://210.29.1.65:8080/selfservice/</u>)

自助服务网站登录页面如下图:

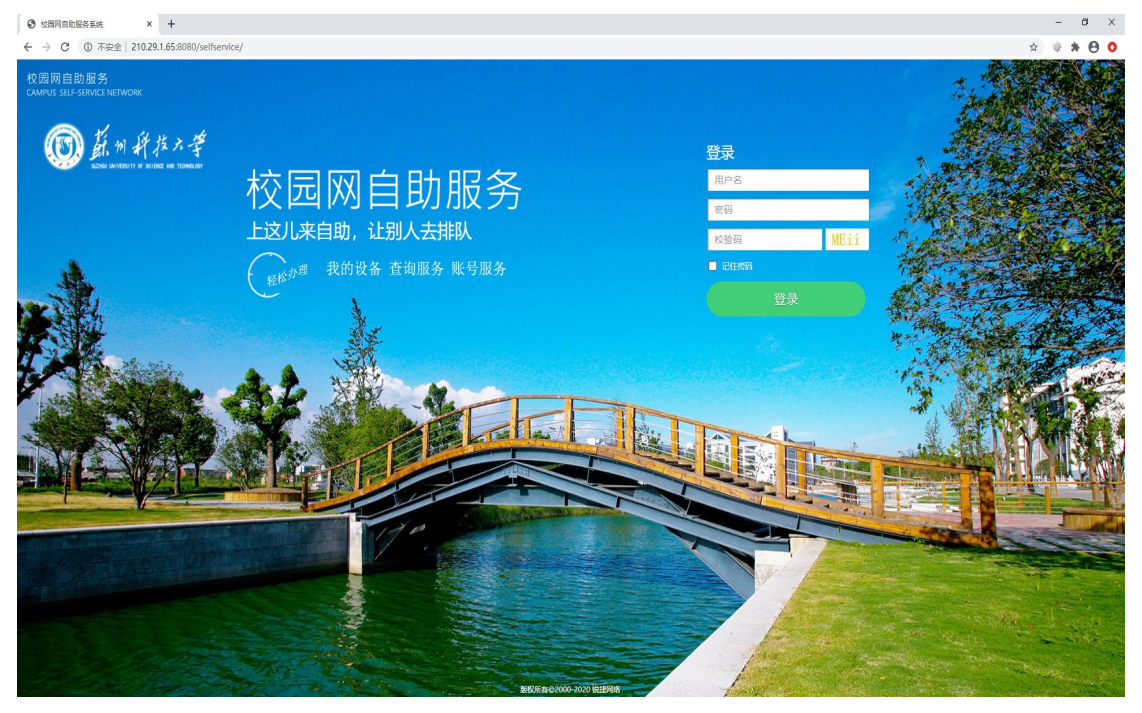

选择"我的设备",在弹出的页面中选择要下线的设备进行账号 下线,页面如下图:

|                                                                                                    | C △ □ ☆ 242,23.55980,045 metrevice/     F =      CAPICA SILE 55980,045 metrevice/     F =      CAPICA SILE 53980,045 metrevice/     F =      CAPICA SILE 53980,045 metrevice/     F =      CAPICA SILE 53980,045 metrevice/     F =      CAPICA SILE 53980,045 metrevice/     F =      CAPICA SILE 53980,045 metrevice/     F =      CAPICA SILE 53980,045 metrevice/     F =      CAPICA SILE 53980,045 metrevice/     F =      CAPICA SILE 53980,045 metrevice/     F =      CAPICA SILE 53980,045 metrevice/     CAPICA SILE 53980,045 metrevice/     CAPICA SILE 53980,0                                                                                                    | xxxxa +⊗ ∨ 2<br>20 | a <mark>⇔</mark> ⊼ %·⊃· ? · |
|----------------------------------------------------------------------------------------------------|----------------------------------------------------------------------------------------------------|--------------------|-----------------------------|
|                                                                                                    | ◆ #2 ● 0.42 ● KD42<br>CAMPS SUP SINCE NATIONSK<br>CAMPS SUP SINCE NATIONSK                                                                                                    |                    |                             |
| <complex-block></complex-block>                                                                                                    | 校 岡 岡 自 助 服 外<br>Courter Statistical Mitricole<br>, 中午好 尽情享受 课后时光吧                                                                                                    |                    |                             |
| <complex-block></complex-block>                                                                                                    | CARPLE SUI-SINGLY NETWOOK<br>,中午好 尽情享受课后时光吧<br>())<br>())<br>())<br>())<br>())<br>())<br>())<br>()                                                                                                    |                    |                             |
| <complex-block></complex-block>                                                                                                    | 中午好     尽信享受课后时光吧       (中午好)     (日本)       (日本)     (日本)       (日本)     (日本)        (日本) <th(日本)< td="" th<=""><td></td><td></td></th(日本)<>                                                                                                    |                    |                             |
|                                                                                                    |                                                                                                    |                    |                             |
| <image/> <complex-block><complex-block><complex-block><complex-block><complex-block><complex-block></complex-block></complex-block></complex-block></complex-block></complex-block></complex-block>                                                                                                    |                                                                                                    |                    |                             |
| <complex-block></complex-block>                                                                                                    | 300%後 300%後 业务时间 网络浓度                                                                                                    |                    |                             |
|                                                                                                    |                                                                                                    |                    |                             |
|                                                                                                    |                                                                                                    |                    |                             |
|                                                                                                    | 选择我的设备                                                                                                    |                    |                             |
| ● ● ● ● ● ● ● ● ● ● ● ● ● ● ● ● ● ● ●                                                                                                    |                                                                                                    |                    |                             |
| Image: State State Sta                                 |                                                                                                    |                    |                             |
| Company And And And And And And And And And And                                                                                                    |                                                                                                    |                    |                             |
| Image: State in the state in the stat                                  |                                                                                                    |                    |                             |
|                                                                                                    |                                                                                                    |                    |                             |
| Image: Image: Image                                 |                                                                                                    |                    |                             |
| ● ● ● ● ● ● ● ● ● ● ● ● ● ● ● ● ● ● ●                                                                                                    |                                                                                                    |                    |                             |
|                                                                                                    |                                                                                                    |                    |                             |
|                                                                                                    |                                                                                                    |                    |                             |
|                                                                                                    |                                                                                                    |                    |                             |
| Image: Image: Image                                 |                                                                                                    |                    |                             |
|                                                                                                    |                                                                                                    |                    |                             |
| ● Note +       ● ● ● ● ● ● ● ● ● ● ● ● ● ● ● ● ● ● ●                                                                                                    |                                                                                                    |                    |                             |
|                                                                                                    | ) KARAGARAKA X +                                                                                                    |                    | v -                         |
| CARANA PARANA             CARANA PARANA             CARANA PARANA             CARANA PARANA             CARANA PARANA             CARANA PARANA             CARANA PARANA             CARANA PARANA             CARANA PARANA             CARANA PARANA             CARANA PARANA             CARANA PARANA             CARANA PARANA             CARANA PARANA <tbody< td=""><td>&gt; C △ □□ ☆ 210.29.1.65.8080/selfservice/         # ℓ</td><td>1 ~ 😒・在此推案</td><td>o 🐱 🛪 %· 2· C</td></tbody<>                                                                                                    | > C △ □□ ☆ 210.29.1.65.8080/selfservice/         # ℓ                                                                                                    | 1 ~ 😒・在此推案         | o 🐱 🛪 %· 2· C               |
| Person Balance<br>Person Person Perso | ■ ■ 0 0,152 * 12×152                                                                                                    |                    |                             |
|                                                                                                    | 校园网自助服务                                                                                                    |                    |                             |
| ,中午好 尽情享受课后时光吧<br>我的设备<br>● 我并我的话的<br>● 我并我的话的<br>■ 我的选择。<br>■ 我的选择。<br>■ 我的选择。<br>■ 我的选择。<br>■ 我的选择。<br>■ 我的选择。<br>■ 我的选择。<br>■ 我的选择。<br>■ 我的选择。<br>■ 我的选择。<br>■ 我的选择。<br>■ 我的选择。<br>■ 我的选择。<br>■ 我的选择。<br>■ 我的选择。<br>■ 我的选择。                                                                                                    |                                                                                                    |                    |                             |
|                                                                                                    |                                                                                                    |                    |                             |
|                                                                                                    |                                                                                                    |                    |                             |
|                                                                                                    | ,中午好 尽情享受课后时光吧                                                                                                    |                    |                             |
|                                                                                                    | ,中午好 尽情享受课后时光吧<br>我的设备                                                                                                    |                    |                             |
|                                                                                                    | <b>大田市</b> ,中午好 尽情享受课后时光吧<br>我的设备                                                                                                    |                    |                             |
|                                                                                                    | ,中午好 尽情享受课后时光吧 我的设备 ×                                                                                                    |                    |                             |
|                                                                                                    |                                                                                                    |                    |                             |
| Bit Martenal       Extension                                                                                                    |                                                                                                    |                    |                             |
|                                                                                                    |                                                                                                    |                    |                             |
|                                                                                                    |                                                                                                    |                    |                             |
|                                                                                                    |                                                                                                    |                    |                             |
|                                                                                                    | ・中午好 尽情享受课后时光吧                                                                                                    |                    |                             |
|                                                                                                    | ・中午好 尽情享受课后时光吧                                                                                                    |                    |                             |
|                                                                                                    | ・中午好 尽信享受课后时光吧<br>● 沈林報的公路                                                                                                    |                    |                             |
|                                                                                                    | ・中午好 尽信享受课后时光吧<br>● 数序数の法部<br>● 数序数の法部<br>● 数字数字数字数字数字数字数字数字数字数字数字数字数字数字数字数字数字数字数字                                                                                                    |                    |                             |
|                                                                                                    | 中午好 尽信享受课后时光吧<br>◆ 这种程的公本<br>● 这种程的公本                                                                                                    |                    |                             |
|                                                                                                    | ,中午好 尽情享受课后时光吧<br>◆ 读择我的设备<br>● 读择我的设备<br>● 读得我的说法<br>● <u>我们的选择</u><br><u>和 C: extransion</u><br><u>和 C: extransion</u><br><u>和 C: extransion</u><br><u>和 C: extransion</u><br><u>A C: extransion</u><br><u>A C: extra</u> |                    |                             |
|                                                                                                    | ・中午好 尽情享受课后时光吧<br>● 这样我的设备<br>● 这样我的设备<br>● 这样我的设备<br>● 这样我的说法<br>● 2000年 ● 2000年 ● 金融市场发行进行<br>● 2000年 ● 2000年 ● 金融市场活行社会社会社会社会社会社会社会社会社会社会社会社会社会社会社会社会社会社会社会                                                                                                    |                    |                             |

2、上网的设备开启了无感知认证,更换上网设备后,想取消原有的 无感知认证,如何操作?

通过统一身份认证的账号密码登录自助服务网站 (<u>http://210.29.1.65:8080/selfservice/</u>),在"我的设备"中, 选择已经开启无感知认证的设备进行取消无感认证操作,如下图所示:

|                                          | <u></u>                                                        | 0 - 0 ×                          |
|------------------------------------------|----------------------------------------------------------------|----------------------------------|
| < > C △ □ ☆ 210.29.1.65:8080/selfservice |                                                                | # ピ ∨ S・在は現本 Q   A ⊻ &・ つ・ C … 三 |
|                                          |                                                                |                                  |
|                                          | 2回网自助服务<br>AMPUS SELF-SERVICE NETWORK                          |                                  |
|                                          | 袁海峰,中午好 尽情享受课后时光吧                                              |                                  |
|                                          |                                                                | Xa<br>Ra<br>ME                   |
|                                          | ● 《点击"取消无感认证"按钮,<br>印以取为追处中设备的无限认证<br>下次该设备上网,需要输入账目表码<br>进行认证 |                                  |

### 3、查看我的账号上网记录,如何操作?

通过统一身份认证的账号密码登录自助服务网站 (<u>http://210.29.1.65:8080/selfservice/</u>),点击"业务明细"按 钮,可以查看详细的上网记录,如下图所示:

| C ← □ ☆ 210.29.1.65:8080/selfservice | /                                                                                                    | 手 ピーン 😒・在此現象      | × a - B<br>≡ … シ・C・K ⊻ 🗛 0 |
|--------------------------------------|----------------------------------------------------------------------------------------------------|-------------------|----------------------------|
| 书签 🔵 导入书签 🌟 找面书签                     |                                                                                                    | (3H)              |                            |
|                                      | 交圆网自助服务<br>AMPUS SILF-SIRVICE NETWORK                                                                                                    |                   |                            |
|                                      |                                                                                                    |                   |                            |
|                                      | ,中十外, 尽情享受课后时光吧                                                                                                    |                   |                            |
|                                      |                                                                                                    |                   |                            |
|                                      |                                                                                                    |                   |                            |
|                                      |                                                                                                    | -                 |                            |
|                                      |                                                                                                    | arc.              |                            |
|                                      |                                                                                                    |                   |                            |
|                                      |                                                                                                    |                   |                            |
|                                      |                                                                                                    |                   |                            |
|                                      |                                                                                                    |                   |                            |
|                                      |                                                                                                    |                   |                            |
|                                      |                                                                                                    |                   |                            |
|                                      |                                                                                                    |                   |                            |
| 89.546 × +                           |                                                                                                    |                   | 17 - A                     |
| ☐ ☐ ☆ 210.29.1.65:8080/selfservice/  |                                                                                                    | ∮ ピ ∨ 🔕・在此搜索      | م 😽 ⊼ %•⊋• ?               |
| * * 找回书签                             |                                                                                                    |                   |                            |
|                                      | 目前台班段名                                                                                                    | 851               |                            |
| CA                                   | APUS SELF-SERVICE NETWORK                                                                                                    |                   |                            |
| -                                    | 与海峡 由ケロ                                                                                                    |                   |                            |
| 4                                    | 爻/每□■■ , 十一十次丁 尽情享受课后时光吧                                                                                                    |                   |                            |
|                                      | 业务明细                                                                                                    | ×                 |                            |
|                                      |                                                                                                    | _                 |                            |
|                                      | 上线时间 2020-12-01 00:00:00 😁 下线时间 2020-12-03 23:59:59 😁                                                                                                    | <b>11</b>         |                            |
|                                      | 共2 第1222、 ※前型示説 1 到前 2 第1232                                                                                                    | * *               |                            |
|                                      | 上級时间 下級时间 用户IPv4 在級时任 附关策器名 服务 上列要用(元) 下級認<br>2020-12-02 2020-12-02 2020-12-02 10.29.9.17 0时30分3秒 default 0.00 開や生気です<br>1001748 0091751 201291751 201293秒 default 0.00 開かせた | 四<br>後(寨中<br>山)   |                            |
|                                      | 09173-00 09173-02<br>2020-12-02 2020-12-02<br>0914-34 091705 210.29.9.17 0时2分31秒 default 0.00 用户主访下級<br>例が14-34 091705                                                       | 5.<br>线(客户<br>b)! |                            |
|                                      |                                                                                                    |                   |                            |
|                                      |                                                                                                    |                   |                            |
|                                      |                                                                                                    |                   |                            |
|                                      |                                                                                                    |                   |                            |
|                                      |                                                                                                    |                   |                            |
|                                      |                                                                                                    |                   |                            |
|                                      |                                                                                                    |                   |                            |
|                                      |                                                                                                    |                   |                            |
|                                      |                                                                                                    |                   |                            |
|                                      |                                                                                                    |                   |                            |
|                                      |                                                                                                    |                   |                            |

# 4、电脑或手机显示认证登录页面比较慢,需要半分钟左右,如何快 速显示认证登录页面?

如果您目前在访问的网站域名为 SSL 加密的 https 网站,因为 https 需要进行加密认证校验,大概会有半分钟左右的认证过程。如果想快速显示登录认证页面,可以访问非加密的 http 域名网站,如:中国政府网: <u>http://www.gov.cn/</u>,就可以快速打开认证登录页面。